# 中国船舶物资采购电子商务平台

# 竞争性谈判交易

# 报价操作手册

2021年10月

| 1. | 竞争性谈判交易流程图  | 3 |
|----|-------------|---|
| 2. | 竞争性谈判卖方报价流程 | 4 |
|    | 2.1. 卖方报价   | 4 |
|    | 2.2. 询价报价   | 5 |
|    | 2.3. 询价结果   | 6 |
|    | 2.4. 成交结果   | 7 |
|    | 2.4.1. 销售订单 | 7 |
| 3. | 权限配置        | 8 |
|    | 3.1. 功能权限   | 8 |
|    | 3.2. 数据权限   | 9 |
|    |             |   |

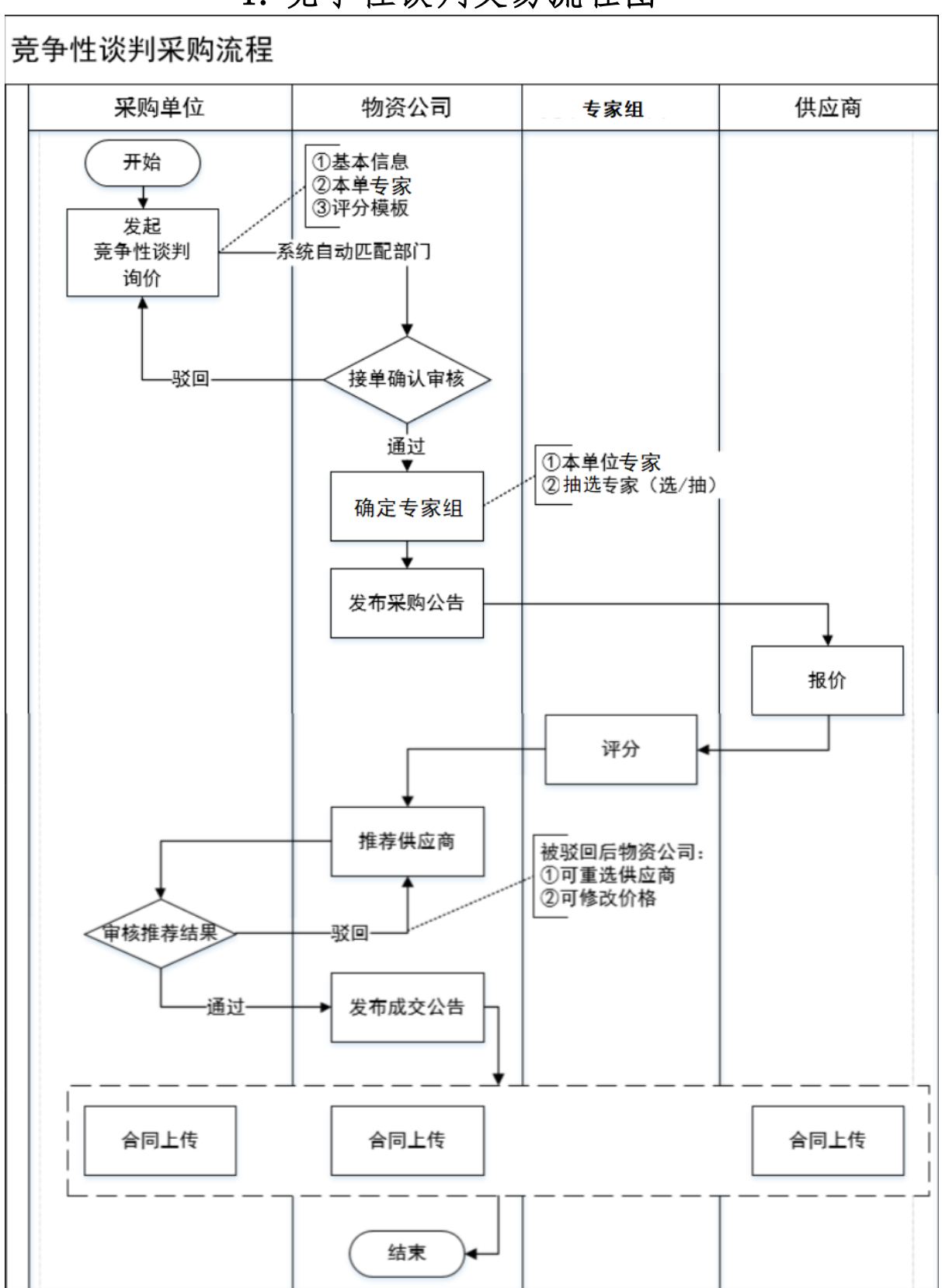

## 1. 竞争性谈判交易流程图

## 2. 竞争性谈判卖方报价流程

### 2.1. 卖方报价

- ◆ 菜单:顶部导航栏网上采购-生产性物资-竞争性谈判
- ◆ 功能描述:卖方报价
- ◆ 界面:

| 首页             | 國上采购            | 供应商管理         | 需求测算管理          | 里 需求计划管理                                                                                              | 合同管理       | 集团报表 | 政旧物资处置       |
|----------------|-----------------|---------------|-----------------|----------------------------------------------------------------------------------------------------|------------|------|--------------|
| 最新公告           | Twitter推出了新功能,可 | 以帮你回望"曾经的自己"  | 。Twitter在自己8周年大 | 庆来临之际,为用户推出了"回溯你的                                                                                     | 的第一次推文"功能。 |      |              |
| <b>E</b> 29113 | 判               | 1理 1回 询价结果    |                 |                                                                                                    |            |      |              |
| 卖方报价           | ~ 询价标题:         |               | 询价单编号:          | 创建日期:                                                                                                 | -          | d    | · 西湖         |
| 金星線の           | 陶价品类:           | 请选择           | v               | 发布方式: 清远                                                                                              | 译く         |      |              |
| (MERESOLUT)    |                 | 报价单编号         | 询价单编号           | 询价信息                                                                                                  | 响应人数(人)    | 状态   | i果(F         |
| 成交结果           | D               | BJ21101500020 | XJ021101400016  | 询价标题: 竞争性谈判-模板顺序问题<br>2021/10/14-审核的会员修改询价单<br>开始时间: 2021-10-14 17:36:28<br>结束时间: 2021-10-22 17:08:46 | 2          | 进行中  | 询价报价<br>查看报价 |
|                | D               |               | XJ021051200002  | 询价标题: x-保证金对照-原路运回<br>开始时间: 2021-05-21 11:44:51<br>结束时间: 2023-03-11 18:58:11                          | 0          | 进行中  | 间的根的         |
|                | n               |               | XJ021030500004  | 询价领题:x-es-C-D<br>开始时间:2025-03-08 11:51:36<br>结束时间:2028-03-09 11:51:36                                 | 0          | 未开始  | 简价报价         |

◆ 操作:

【查询】条件: 创建日期、询价标题、询价单编号。

竞谈询价单信息:报价单编号、询价单编号、询价信息、响应人数、状态、操作。

产品详情:产品名称、产品标准、型号、型号可代替、规格、最低报价、采购数量、最少响应量、到货日期、运输方式、到站地点、制造商。

点击【询价报价】进入报价页面。

点击【查看报价】可查看已提交的报价详情。

♦ 说明:

报价方可在响应人数中,查看已报价人数

### 2.2. 询价报价

- ◆ 菜单:竞争性谈判—卖方报价—商品报价—询价报价
- ◆ 功能描述: 询价报价
- ◆ 界面:

| and ware             | 治息                    |                      |         |          |       |        | _         |                     |                 |         |                           |                | 🌡 卖方会员信     | 息      |            |     |  |
|----------------------|-----------------------|----------------------|---------|----------|-------|--------|-----------|---------------------|-----------------|---------|---------------------------|----------------|-------------|--------|------------|-----|--|
| 词价                   | 际 聽: エ厂が<br>は 声: 2019 | 电工具询价<br>12.00.13.20 | -07     |          |       | 间      | 价开始:      | 2018-12-08 12:38:55 |                 |         |                           |                | 公司, 伊法供     | रेका 1 |            |     |  |
| 联系                   | 店 式: 13065            | 799530               | 5.07    |          |       | 概      | 作品        | 防死                  |                 |         |                           |                | 所在地: 成都代    | 成华区    |            |     |  |
| 发布                   | 单位:中船重                | 工物资贸易                | 集团有限公司  | 司        |       | 3      | 价方式:      | 多次性出价               |                 |         |                           |                |             |        |            |     |  |
| 是否定问                 | 间询价: 否                |                      |         |          |       | Ptt    | 件:        | <b>查看</b> 附件        |                 |         |                           |                |             |        |            |     |  |
| 付款                   | 方式:                   |                      |         |          |       |        |           |                     |                 |         |                           |                |             |        |            |     |  |
| 音                    | 注:                    |                      |         |          |       |        |           |                     |                 |         |                           |                |             |        |            |     |  |
|                      |                       |                      |         |          |       |        |           |                     |                 |         |                           |                |             |        |            |     |  |
|                      |                       |                      |         |          |       |        |           |                     |                 |         |                           |                |             |        |            |     |  |
| 品详信                  | l.                    |                      |         |          |       |        |           |                     |                 |         |                           |                |             |        |            |     |  |
| 联系                   | 人: 李先:                | ŧ                    |         |          | *联系   | 方 式:   | 13065799  | 530                 | 箭               | 注:      |                           |                |             |        |            |     |  |
|                      |                       |                      |         |          |       |        |           |                     |                 |         |                           |                |             |        |            |     |  |
| R/mm                 | #8.7 th               |                      |         | RIC.     | mmm   | TRRAP  | 10 at     | 177 BO #6 JBL       | and the state   | Σne     |                           | and the second | Zith Hen 47 |        | e Corver   |     |  |
| C Berry              | / низшто              | / HH                 | NOVEL   | 38.9     | 18.05 | THE TO | NULL      | 37C/23XA88          | MAC - HADILLAND | 3.20    |                           | AC24073.24     | TJARADAU    |        | PO AME IND |     |  |
| 1 🗖                  | 合金达斗                  | 80                   | er Til  | D052562T |       |        | TID062866 | 10.000 (#\$)        | 10.000 ((#)     | 2018    | -12-31                    |                |             |        |            |     |  |
|                      | PT AND INCOM          |                      | nur.    | IH       |       |        | TIH       |                     |                 |         |                           |                |             |        |            |     |  |
|                      | *最小起订量                | *计量单位                | *含税单价   | *币种      | *单位   | *价格有   | 「效截止日期    | *到货日期               | *运输方式           | *到站地点   | *制造商 2+                   | 技术解决方案         | 审批流         | 状态     | 5 操作       | 序号  |  |
| 可供量                  |                       |                      |         |          |       |        |           |                     |                 |         |                           | 选择文件           |             |        |            |     |  |
| 可供量                  | 10.0                  | 件                    | 1300.0  | 人民币      | 元     | 2018   | -12-27    | 2018-12-30          | 公路              | 杭州      | 杭州万泰衡 🔍                   | Competence     | 请选择         | * EA   | 编辑         | 2   |  |
| 可供量<br>20.0          | 10.0                  |                      |         |          |       |        |           |                     |                 |         |                           | 查看附件           |             | ~      |            |     |  |
| 可供量<br>20.0          | 10.0                  |                      |         |          |       | 201    | 8-12-27   |                     | /\ DP           | ******* | 杭州万泰衡器                    | THE REPORT     |             |        |            |     |  |
| 可供量<br>20.0<br>3.000 | 10.000                | 件                    | 1300.00 | 人民币      | 元     |        |           | 2018-12-30          | 2220日           | 175271  | TT AN ADDRESS AND AN ADDR | 1 PT 1 PT 1 PT |             |        |            | 1.1 |  |

◆ 操作:

▲ 提交 ▲ 导出 ● 返回

按照提示将数据填写完整,确认无误后点击保存,提交报价 报价方可点击【查看附件】,对询价方上传的附件进行查看或下载。 报价时,产品可供量应大于最少响应量;最少起订量小于等于采购数量和可供量,大于最少响应量。 报价方可以点击技术解决方案下的浏览,上传技术解决方案,提交前后都可通过编辑修

改。

对于已保存的报价,都可以编辑修改报价。

一次性报价, 报价方可以报价多次, 但是只显示最新的报价记录。

多次性报价,报价方可报价多次,提交报价后可点击编辑,修改报价,并会显示修改前 的报价记录。

报价方可点击【返回】,退出当前页面。

填写报价信息的时候,制造商可多选。

◆ 说明:

报价方也可在网站首页,竞争性谈判询价公告中,对尚未到达询价结束时间的场次点击询价报价, 进入报价页面,参与报价,报价方式与上述相同。

| 场    | 次号   | XJ0181122 | 00010      |    |       |       |            |      |      |     |
|------|------|-----------|------------|----|-------|-------|------------|------|------|-----|
| 询价开  | 开始时间 | 2018-11-2 | 2 13:53:07 |    |       |       |            |      |      |     |
| 词价细  | 吉東时间 | 2018-11-2 | 5 12:57:52 |    |       |       |            |      |      |     |
| 参与   | 方式   | 定向询价      |            |    |       |       |            |      |      |     |
| 出的   | 行方式  | 多次性出价     |            |    |       |       |            |      |      |     |
| 发布   | 5单位  | ***公司     |            |    |       |       |            |      |      |     |
| 最终   | 8用户  | ***公司     |            |    |       |       |            |      |      |     |
| 联    | 系人   | chen      |            |    |       |       |            |      |      |     |
| 联系   | 后方式  | 130657995 | 30         |    |       |       |            |      |      |     |
| 付家   | 防武   |           |            |    |       |       |            |      |      |     |
| R    | 讨件   |           |            |    |       |       |            |      |      |     |
| 9    | ē注   |           |            |    |       |       |            |      |      |     |
|      |      |           |            |    | 询价产品明 | 囲     |            |      |      |     |
| 产品名称 | 产品标准 | 型号        | 型号可替代      | 规格 | 采购数量  | 最少供应量 | 到货日期       | 运输方式 | 到站地点 | 制造商 |
| 1    | 1    | 1         | 否          | 1  | 12(辆) | 1(時)  | 2018-11-23 |      |      |     |
| 2    | 2    | 2         | <u>7</u>   | 2  | 13(時) | 1(時)  | 2018-11-29 |      |      |     |

询价报价

#### ♦ 注意事项:

带有 \* 符号项为必填项。

### 2.3. 询价结果

- ◆ 菜单: 竞争性谈判—卖方报价—商品报价—询价结果
- ◆ 功能描述: 询价结果
- ◆ 界面:

| 首页                            | 网上采       | 19 供应商        | 管理 需求)           | 制算管理 需求计划管理                                                                         | 合同管理           | 集团报表    | 康旧物资处置  |      |
|-------------------------------|-----------|---------------|------------------|-------------------------------------------------------------------------------------|----------------|---------|---------|------|
| 口 最新公告 Twit                   | ter推出了新功制 | 8、可以帮你回望"曾经的  | 自己", Twitter在自己的 | 调年大庆来临之际,为用户推出了"回溯                                                                  | 你的第一次推文"功能。    |         |         | - 5  |
| 章章性谈判<br>Compatible supported | و<br>ا    | 间价管理 🗐 询价的    | 结果               |                                                                                     |                |         |         |      |
| 卖方报价 ヘ                        |           | 询价标题:         | 询价单编号:           | 創建日期:                                                                               | -              |         | Q. MEHO | 會 清空 |
| 商品很价                          |           |               |                  |                                                                                     |                |         |         |      |
| 成交结果 ~                        |           | 报价单编号         | 询价单编号            | 海价信息                                                                                |                | 响应人数(人) | 状态      | 操作   |
|                               |           | BJ21101500010 | XJ021101500004   | 海份标题: 竞争性谈判模板顺序问题检<br>制场次<br>开始时间: 2021-10-15 14:23:27<br>运来时间: 2021-10-15 15:52:10 | 正2021/10/15-2复 | 8       | 结束      |      |
|                               |           | BJ21101500013 | XJ021101500003   | 海价标题: 竞争性谈判模板顺序问题验<br>开始时间: 2021-10-15 14:21:35<br>结束时间: 2021-10-15 15:04:56        | 正2021/10/15-修改 | 9       | 這來      |      |
|                               |           | BJ21101500016 | XJ021101400017   | 衛价标题: 竞争性读判-模板颇多问题20<br>次<br>开始时间: 2021-10-14 17:45:02<br>结束时间: 2021-10-15 15:53:46 | 021/10/14-复制的场 | 2       | 结束      |      |

◆ 操作:

【查询】条件: 创建日期、询价标题、询价单编号。 询价单信息: 报价单编号、询价单编号、询价信息、响应人数、状态。 卖家信息: 卖家、产品名称、型号、标准、供应量、成交数量、单价、订单号、拒绝交易理由。 报价方可在询价结果中查看自己的报价信息,其中只有在状态为已成交的订单下,才可以显示成 交产品的成交数量和订单号; 未成交的产品,成交数量和订单号下为空。

◆ 说明:

状态为结束的场次表示询价方尚未拒绝或申请交易。

报价方可在网站首页成交公告列表中,搜索询价场次名称,查看询价结果公告。在询价结果公告 中,报价方可查看询价单明细,可询价结果明细。只有当询价方申请交易后,询价结果明细中才会显示信

息,否则询价结果明细下显示暂无报价。

| <b>最</b> 成交公告列表 |              | ♀ 您目前的位置                 | : 首页 > 成交公告列表页 |
|-----------------|--------------|--------------------------|----------------|
| 场次名称: 中船流示焊条询价交 | 成交时间: -      | 发起单位:                    | Q、查询 @ 清空      |
| 场次号/项目编号        | 场次名称         | 发超单位                     | 时间             |
| XJ018120600001  | 中船演示焊条询价交易成功 | 中船一厂(审核通过)               | 12-06 09:00    |
| 每页显示: 10 30 50  |              | 首页 上一页 1 下一页 尾页 共1条记录 跳转 | : 1 页 确定       |

询价结果公告

| 询价标题   | 中        | 船演示焊条询价交易成                                | 动      |    |     |                        |      |              |       |     |    |
|--------|----------|-------------------------------------------|--------|----|-----|------------------------|------|--------------|-------|-----|----|
| 场次号    | LΧ       | 018120600001                              |        |    |     |                        |      |              |       |     |    |
| 询价开始时间 | 20       | 18-12-06 08:40:00                         |        |    |     |                        |      |              |       |     |    |
| 询价结束时间 | 20       | 18-12-06 09:00:00                         |        |    |     |                        |      |              |       |     |    |
| 参与方式   | 38       | 定向询价                                      |        |    |     |                        |      |              |       |     |    |
| 出价方式   | <b>3</b> | 灾性出价                                      |        |    |     |                        |      |              |       |     |    |
| 发布单位   | Pi       | 船一厂(审核通过)                                 |        |    |     |                        |      |              |       |     |    |
| 最终用户   | <b></b>  | 船一厂(审核通过)                                 |        |    |     |                        |      |              |       |     |    |
| 联系人    | 张        | ų                                         |        |    |     |                        |      |              |       |     |    |
| 联系方式   | 17       | 638118337                                 |        |    |     |                        |      |              |       |     |    |
| 付款方式   |          |                                           |        |    |     |                        |      |              |       |     |    |
| 附件     |          |                                           |        |    |     |                        |      |              |       |     |    |
| 备注     |          |                                           |        |    |     |                        |      |              |       |     |    |
|        |          |                                           |        |    | 询价约 | 吉果明细                   |      |              |       |     |    |
| 供应商    | 产品名称     | 型号                                        | 规格     | 标准 | 供应量 | 成交数量                   | 成交总价 | 到货日期         | 到站地点  | 订单号 | PE |
|        |          | le la la la la la la la la la la la la la | 100.00 | -  |     | and a state state of a |      | 10000100 001 | 10.00 |     |    |

| 供应商 | 产品名称  | 꼬号          | 规格   | 标准 | 供应量          | 成交数量         | 版交易价             | 到货日期       | 剿站地点 | 订单号           |
|-----|-------|-------------|------|----|--------------|--------------|------------------|------------|------|---------------|
| 北京餐 | 不锈钢焊条 | A102E308-16 | φ3.2 | 国标 | 1000.000(kg) | 1000.000(kg) | 9999000.00元(人民币) | 2018-12-31 | 北京   | HT01812060001 |

## 2.4. 成交结果

## 2.4.1. 销售订单

- ◆ 菜单:竞争性谈判—卖方报价—成交结果—销售订单
- ◆ 功能描述: 查看已成交的订单, 可维护物流的详细信息
- ◆ 界面:

| 首页                            | 國上采购     | 供应商管                               | 理書求测算管理        | 書成计划管      | 理 合同管理   | 集团     | 服表 成旧物资                          | 沙置              |
|-------------------------------|----------|------------------------------------|----------------|------------|----------|--------|----------------------------------|-----------------|
| 最新公告 据可靠近                     | 调息,近期央行乡 | 关于互联网金融的表态,)                       | 將会出來,并且,國务院也將刘 | 互联网金融出台一个相 | 关的管理文件。  |        |                                  | *               |
| 竞争性谈判<br>reception regulation | 🕑 销售     | 订单                                 |                |            |          |        |                                  |                 |
| 卖方报价 ~                        | 买方:      |                                    | 订单日期:          | 5          | 订单來源: 全部 | ~      | 9                                | <b>前</b> 狗 曽 清空 |
| 成交结果 へ                        | No.      | 订单号                                | 买方             | 订单日期       | 订单来源     | 订单数量   | 订单金额 (元)                         | 操作              |
|                               | 18       | HT021100700021<br>2021-10-07 17:10 | 重庆市商贸集团有限公司    | 2021-10-07 | 询价交易     | 1.0    | 90.91元 (人民币)                     | 订单跟踪维护          |
|                               | 2 🖬      | HT021093000011<br>2021-09-30 09:49 | 重庆市商贸集团有限公司    | 2021-09-30 | 询价交易     | 2100.0 | 5000.00元 (美元)<br>+72600.00元 (港元) | (Tmillionie     |
|                               | 3 🖬      | HT021092900031<br>2021-09-29 10:39 | 重庆市商资集团有限公司    | 2021-09-29 | 询价交易     | 100.0  | 100.00元 (人民币)                    | (Tmillipiei)P   |
|                               | 4 🖬      | HT021092800022<br>2021-09-28 13:51 | 重庆市商贸集团有限公司    | 2021-09-28 | 询价交易     | 100.0  | 200.00元 (人民币)                    | 订单限物维护          |

| 序号 时间                |      | 说明     |         | 登记时间         | 登记人        | 操作             |
|----------------------|------|--------|---------|--------------|------------|----------------|
| 1 2018-11-30 12132   |      |        |         | 2018-11-22 1 | 4:18 師*    | 编辑删            |
| 订单跟踪维护               |      |        |         |              |            |                |
| 时间                   |      |        |         | 说明           |            |                |
|                      |      |        |         |              |            |                |
| <b>国</b> 保存          |      |        |         |              |            |                |
| 订单号码: HT018112200031 |      |        |         |              |            |                |
| 订单日期: 2018-11-22     |      |        |         |              |            |                |
| 供应商:****公司           | 展展   | 人: 张** | 联系方式: 1 | 130******    |            |                |
| 买 家:****公司           | 联系   | 人:陈*   | 联系方式: 1 | 159*****     |            |                |
| 订单来源: 询价交易           |      |        |         |              |            |                |
| 商品洁单                 |      |        |         |              |            |                |
| (insertion)          | 产品标准 | 型号     | 规悟      | 数量           | 単价         | 小计             |
| 产品名称                 |      |        |         | 100TT        | 1400-(185) | 1400.00=(1.8=) |

◆ 操作:

只有当询价方确认交易后,才会有订单生成,报价方才可在销售订单中查看到订单信息,否则,销售订单中没有相关信息。

【查询】条件:买家、订单日期、订单来源。

询价单信息:订单号、买家、订单日期、订单来源、订单数量、订单金额。

订单信息: 询价标题、询价类别、产品名称、产品标准、型号、规格、数量、单价、 小计、存放 地。

商品清单:产品名称、产品标准、型号、规格、数量、单价、小计、订单总金额。 报价方可点击【返回】,退出当前页面。

卖家可维护物流的时间和说明,维护之后点击保存,询价方就可以查看到卖家维护的相 关 信息。

编辑和删除,对已保存的物流信息可修改删除。

♦ 说明:

卖家一旦维护了物流信息,买家在采购订单页面就能看到卖家维护的物流信息。

## 3. 权限配置

### 3.1. 功能权限

- ◆ 菜单:我的平台-会员中心-基本设置-员工管理-员工功能权限管理
- ◆ 功能描述:配置指定操作员的模块操作权限
- ◆ 界面:

| <b>金</b> 员中心 | 员工管理 员工功能权限管理 员工数据权限管理                     | ♀ 您的位置:我的平台>基本设置>员工管理 |
|--------------|--------------------------------------------|-----------------------|
| 基本信息维护 ~     | 员工: 期试 ' 注: 该员工为管理员,不允许修改其权限。              |                       |
| 成员单位管理 🗸     |                                            |                       |
| 交易角色管理 🗸     | 网上超市平台 交易账户 采购平台 设置中心 会争性谈判 废旧物资 审批中心 框架协议 |                       |
| 基本设置 ^       |                                            |                       |
| 员工管理         | □ 卖方报价                                     |                       |
| 前门管理         | 商品报价 🖸 直看 🔽 询价管理                           |                       |
| 审批流设置        | □ 成交结果                                     |                       |
| 公司介绍         | 销售订单 🖸 直着                                  |                       |
| 工作平台         | □ 采购供应商                                    |                       |
|              | 供应商管理 🖸 查看 🖸 新塔 🖸 编辑 🖸 删除                  |                       |
| A 个人中心       | □ 制造商管理                                    |                       |
|              | 制造有管理 🖸 表着 🛛 新始 💟 編輯 💟 删除                  |                       |

◆ 操作:

【卖方报价】商品报价:查看—查看竞谈报价数据、询价管理—参与可报价场次 【成交结果】销售订单:查看—查看已成交竞谈询价单形成的订单 【采购供应商】略 【制造商管理】略

### 3.2. 数据权限

- ◆ 菜单:我的平台--会员中心--基本设置--员工管理--员工数据权限管理
- ◆ 功能描述: 配置指定操作员的数据查看权限
- ◆ 界面:

| 金员中心                                                      | 员工管理 员工功能权限管理 员工数据权限管理                          | ♀ 您的位置:我的平台>基本设置>员工管理 |
|-----------------------------------------------------------|-------------------------------------------------|-----------------------|
| 基本信息维护 🗸                                                  | 员工数据权限:<br>员工:员工1 ×                             |                       |
| 合格供应商 🗸 🗸                                                 |                                                 |                       |
| 成员单位管理 🗸                                                  | 22 通来—郎                                         |                       |
| 交易角色管理 🗸                                                  | ▲果果一部一处                                         |                       |
| 基本设置 へ                                                    | ·····································           |                       |
| 部门管理<br>高工管理<br>市批派设置<br>代理商管理<br>公司介绍<br>登记设置            | 2000 東平二部<br>2000 東平二部西处<br>2000 東平二部五处<br>✔ 保存 |                       |
| <ul> <li>工作平台<br/>・・・・・・・・・・・・・・・・・・・・・・・・・・・・・</li></ul> |                                                 |                       |

◆ 操作:

选择指定员工,选择拟对该员工开放数据查看权限的组织部门,点击保存,即可完成对 于该员工的数据查看权限设置(主要适用对象为物资公司及采购企业)